# Inkscape oktató: kilépö kép, vagy kivágás készítése

#### Írta: Khadis

A kilépő hatású képeket, vagy kivágásokat általában Gimp-hez hasonló képszerkesztő programmal készítik (mint Meemaw tette a PCLinuxOS Magazine 94. számában, 2014 novemberében, aminek a címe GIMP oktató: "keretből kilógás" effektus). Azonban elkészíthető Inkscape-pel is. Próbáljuk megcsinálni!

• Nyiss Inkscape-et és importálj egy képet a Ctrl+l paranccsal, vagy a menü **Fájl** → **Importálás** segítségével. Én egy, a Google Image-ről (Synyster Gate képe) letöltött képet használtam.

• A kilépés, vagy kivágás effektus érzékelhetővé tételéhez előbb készíts egy négyszöget a kép mögé (háttérként) és színesítsd meg. Nézd meg a lenti illusztrációt:

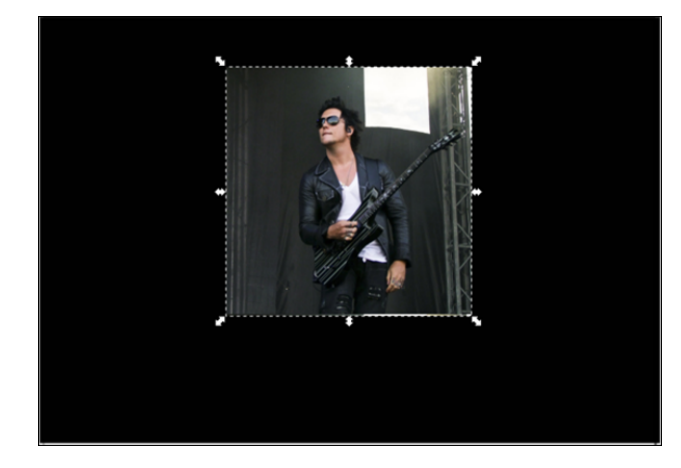

 Most térjünk vissza a képünkhöz és konvertáljuk mintára az Alt+I parancs, vagy az Objektum →
Minta → Objektum átalakítása mintára menüvel. Ha ez megvan, készíts egy, a képpel egyező méretű négyszöget. A képnél lehet nagyobb, vagy kisebb is a négyszög, még az is jó. A szín lényegtelen, mivel a mintával felül fogjuk írni, tehát bármilyen színt választhatsz ez alkalommal.

• Nyisd meg a **Kitöltés és körvonal** panelt a **Shift+Ctrl+F** billentyűk lenyomásával. Ezen a panelen nyisd meg a Fill fület és válaszd a **Minta**-t. A négyszögedet most az új minta tölti ki (a fotó, amit a dokumentumba importáltál).

| Fill and Stroke (Shift+Ctrl+F)                                                                                                    | a X  | £               |
|----------------------------------------------------------------------------------------------------|------|-----------------|
| Eill Stroke paint 📑 Stroke style                                                                                                    |      | t+Ctrl          |
| × 🔲 🗌 🔛 🛄 🔁                                                                                                    | 5    | ls (Shif        |
| Pattern fill Pattern                                                                                                    |      | Symbo           |
| pattern8886                                                                                                    | •    | ۲               |
| Use the Node tool to adjust<br>position, scale, and rotation of<br>the pattern on canvas. Use<br>Object > Pattern > Objects to<br>Pattern to create a new pattern<br>from selection. |      | Trace Pixel Art |
| Blur (%)                                                                                                    | 0.0  | Ctrl +A)        |
| Opacity (%)                                                                                                    | 99.6 | hift+           |

 Most konvertáljuk a mintás négyszöget útvonallá a Shift+Ctrl+C billentyűk lenyomásával, vagy az Útvonal → Objektum átalakítása útvonallá menüvel. Ezután használhatod alakításhoz az "Útvonalak szerkesztése …" (F2) eszközt. Jobb láthatóságért használhatod a Zoom-ot (Z).

• Most ragadd meg a jobb felső sarok kezelőjét (csomópont) és vidd lejjebb. Ragadd meg a jobb

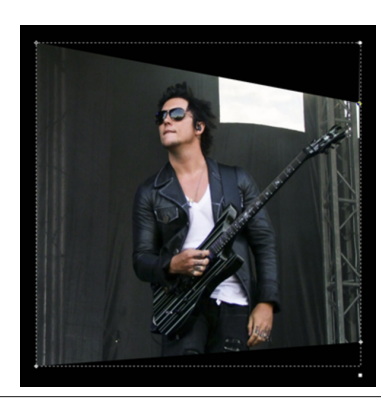

Ragadd meg a jobb alsó sarkot (csomópont) és vidd feljebb. Perspektivikus

fotónak kell látszódnia, mint itt a képen:

• Továbbra is az "**Útvonalak szerkesztése** …" (**F2**) eszközzel rakj fel néhány új csomópontot. A példában ezekre a helyekre raktam új pontokat (sárga szín):

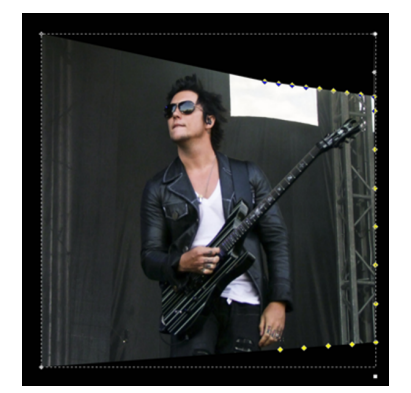

 Most rajzoljuk meg a képet pontról pontra. Használjuk Synyster testét "útvonalként". Növelheted, csökkentheted a csomópontok számát, egyszerű dupla kattintással a képre növelheted, vagy egy pontra

és a Delete gombbal csökkentheted a számukat.

• Mielőtt valóban mozgatnánk a pontokat, egyenként készítsünk egy **Bezier**-görbét (**Shift+F6**) előbb, hogy "kiterjesszük" a képet a könnyebb szerkesztésért. Rajzolj egy ehhez hasonló görbét (a fehér Bezier-t nézd. A forma lehet más mint az enyém):

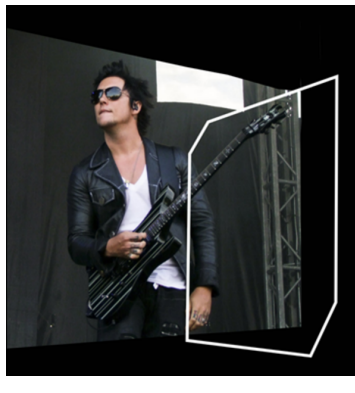

• A Bezier-t kiválasztva készíts Úniót, majd nyomd le a Shift-gombot, kattints a fotóra, majd nyomj Ctrl ++-t.

• Most térjünk viszsza a képre. Mozgasd a pontokat pontról pontra, követve Synyster

testét és gitárjának alakját. Továbbra is hozzáadhatsz, vagy törölhetsz pontokat, ha az kell. Használd a Zoom eszközt (Z) a nagyításhoz, ha bármely részt jobban kell látni. A végső eredmény hasonlatos lehet ehhez (minél jobb a képzelőerőd, az eredmény is annál jobb lesz):

### Inkscape oktató: kilépő kép, vagy kivágás készítése

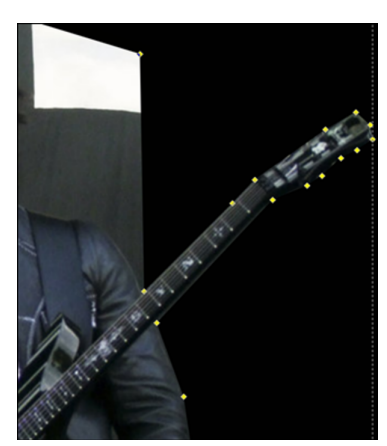

• Nagyítsd ki a fotót és íme az én eredményem:

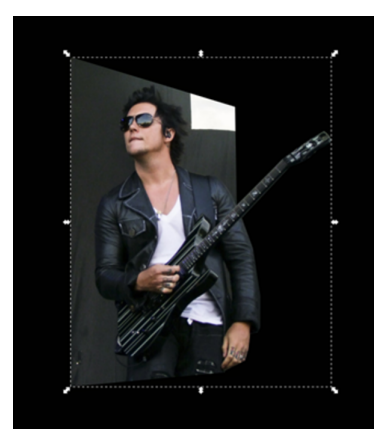

• A végső simításhoz készítsünk egy keretet a fotóhoz. Húzd a **Téglalapok** ... eszközt (**F4**) és rajzolj egy négyszöget a fotóra. A méret lehet nagyobb mint a kép, a színét rád bízom. Én sárgát választottam.

• Hívd meg a **Kitöltés és körvonal** panelt (**Shift+Ctrl+F**) a megjelenítéshez. A Fill fülön csökkentsük a szín áttetszőségét, most félig átlátszó. Alakítsd át útvonallá a **Shift+Ctrl+C** lenyomásával, vagy menü **Útvonal**  $\rightarrow$  **Objektum** átalakítása útvonallá.

• Aktiváld az "Útvonalak szerkesztése …" (F2) eszközt. Alakítsd a félig áttetsző négyszögedet perspektivikus formára követve a fotó formáját. Mindig használd a **Zoom** eszközt (**Z**), akármikor jobban szeretnéd látni.

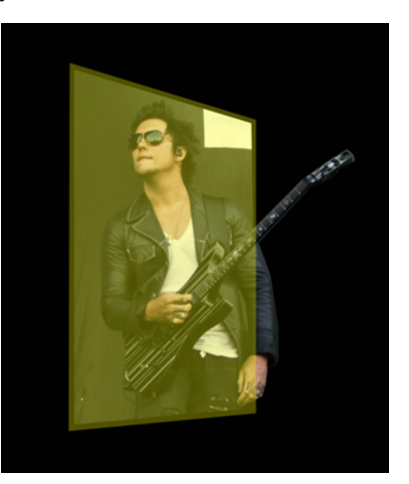

 Ha már elégedett vagy az eredménnyel küldd a perspektivikus négyszöget a fotó mögé, lenyomva a
Page Down gombot a billentyűzeten. Ha már egyszer a fotó mögé került a sárga négyszög , állítsd vissza az átlátszatlanságot 100%-ra. A végeredmény valahogy így nézhet ki:

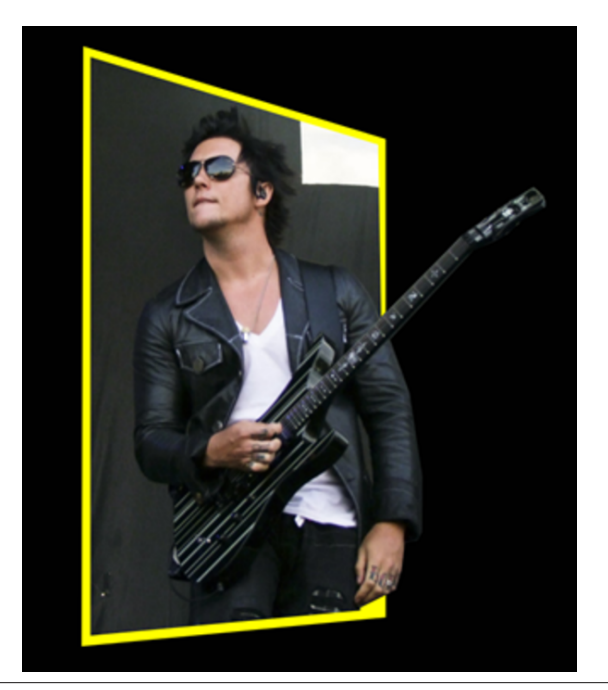

### PCLinuxOS.

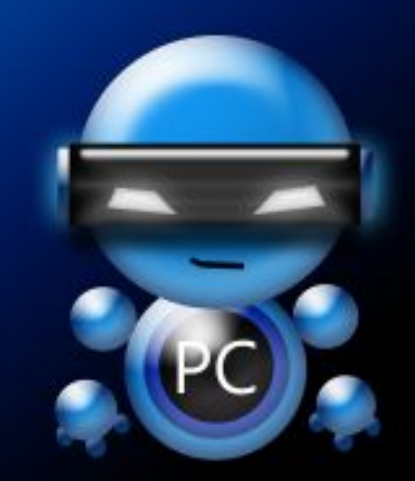

Radically Simple.

## PCLinxOS

Available in the following desktops: KDE LXDE Xfce Openbox Gnome Enlightenment e17